# 第2代政府電子採購網址

http://web.pcc.gov.tw/

### 集中採購系統操作步驟

| ─. | 商品査詢  | / 請購篇 | 氰   | <br>p2 |
|----|-------|-------|-----|--------|
| 二. | 訂單管理/ | 簽收/   | 驗收篇 | <br>p9 |

光電系.2010.01.28製

## 查詢商品/採購步驟說明篇

(1)請登入系統後輸入帳號及密碼

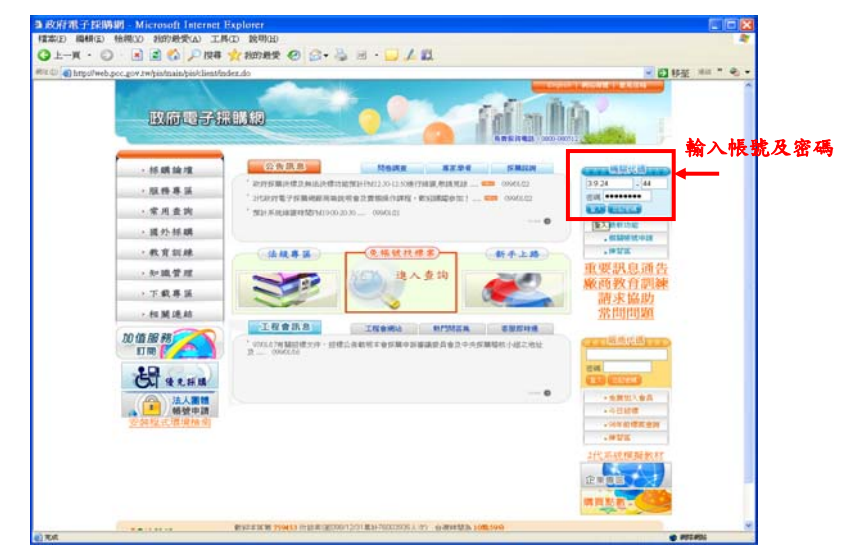

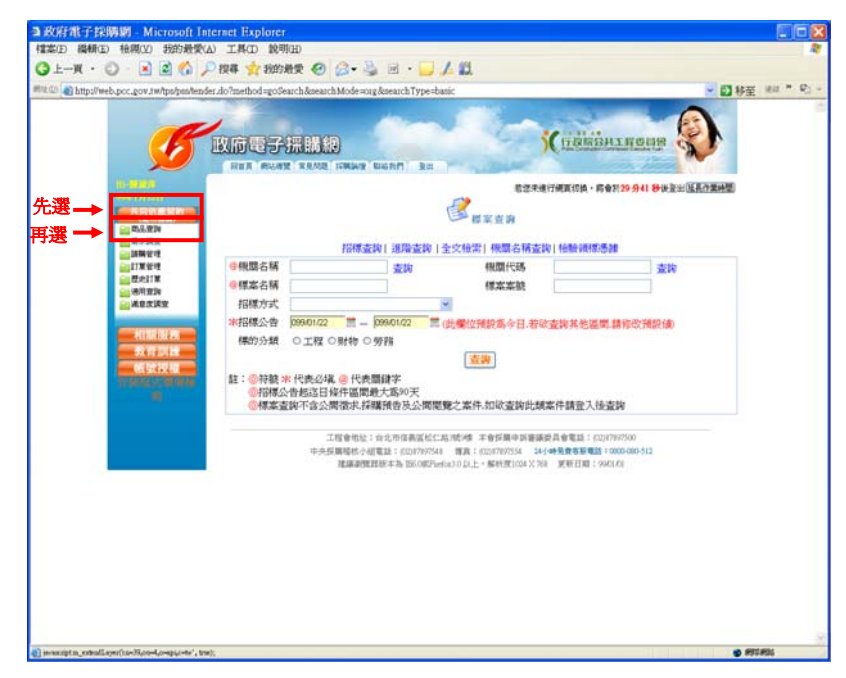

(3)先點選「共同供應契約」→再選「商品查詢」

 (4) \*\* 號都要選擇,點選送貨服務區(桃園區) → 選訂約機關(台 灣銀行採購部) → 選分類 → 選組別 →查詢

| bindlash per nor talescole | condition to ain learned                                     | riom/ratalog do?method sinit                                                                                                    |                                                                                                    | - E1 16.85                   |
|----------------------------|--------------------------------------------------------------|----------------------------------------------------------------------------------------------------|----------------------------------------------------------------------------------------------------|------------------------------|
|                            | KREFI<br>BUT FLAT                                            | REN ED                                                                                                    | (Tääkönz                                                                                                | REOF                         |
| RANN                       |                                                              | an - Anna Mari                                                                                                    | 8-20+34/2444-034<br>上资源                                                                                 | · 新聞目前 2012 000日日 (1880日第四日) |
|                            | ★商品款能<br>★没發數指<br>★公司的機關<br>來分類<br>項次<br>版商成名稱<br>價格<br>促銷方式 | <ul> <li>● 可打獲得益 ● 歴史卑益</li> <li>● 歴史卑益</li> <li>● 歴史卑法</li> <li>● 受加速素</li> <li>● 受加速素</li> <li>● 受加速素</li> <li>● 受加速素</li> <li>● 受加速素</li> <li>● 受加速素</li> <li>● 受加速素</li> <li>● 受加速素</li> <li>● 受加速素</li> <li>● (市場)</li> <li>● (市場)</li> <li>● (</li></ul> | <ul> <li>※ 細別</li> <li>※ 細別</li> <li>(27.73)</li> <li>※ 載向る構</li> <li>● 載向名構</li> <li>● 載向型数</li> </ul> | 7आदर्शणज्ञ-कास्त्र<br>       |
|                            | 標本本職<br>標章種類                                                 | <ul> <li>○ 第一類環境保護產品(環保標業產品)</li> <li>○ 新能標業產品<sup>(</sup>♥)</li> </ul>                                                                                                    |                                                                                                    | 品(無環保標業產品)                   |
|                            | <b>歐商股務</b><br>*顯示結果                                         | <ul> <li>□ 接受電子支付之営業廠商</li> <li>◎ 促銷價俗欄位○型競現俗欄位</li> </ul>                                                                                                    | □ 具電子發展資格之行                                                                                             | <sup>9</sup> 章函语章            |
|                            | 註: @1標記:<br>@2標記<br>@3願示新                                    | *春雪 <u>心}<mark>果</mark>雕泣<br/>*春可輸入關鍵字進行查換<br/>3環環接型範規基欄位,結果包含促銷值</u>                                                                                                    | (                                                                                                    |                              |

(5)▼\_1:先找到您要買的機型→在立約商品一覽表點選『選取』 ▼\_2:若已知道廠商,也可從『得標廠商一覽表』去選擇

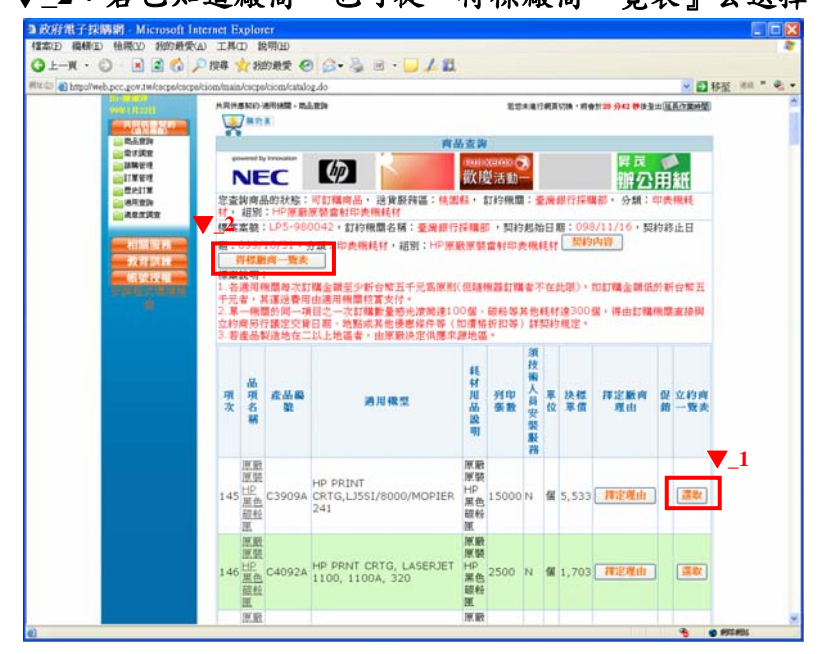

(6)查看"立約商"後點選『選購』

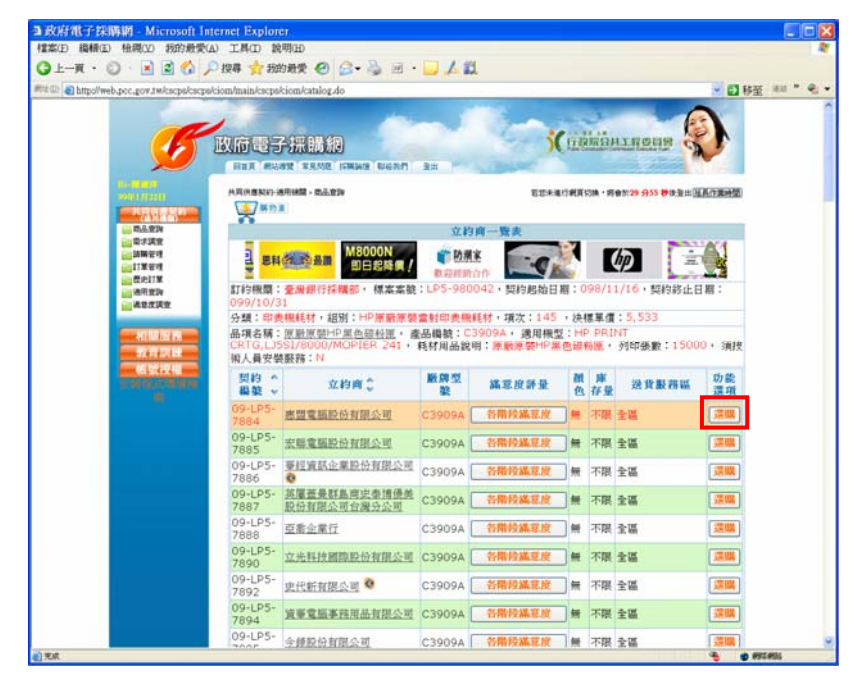

(7)可按 "否"

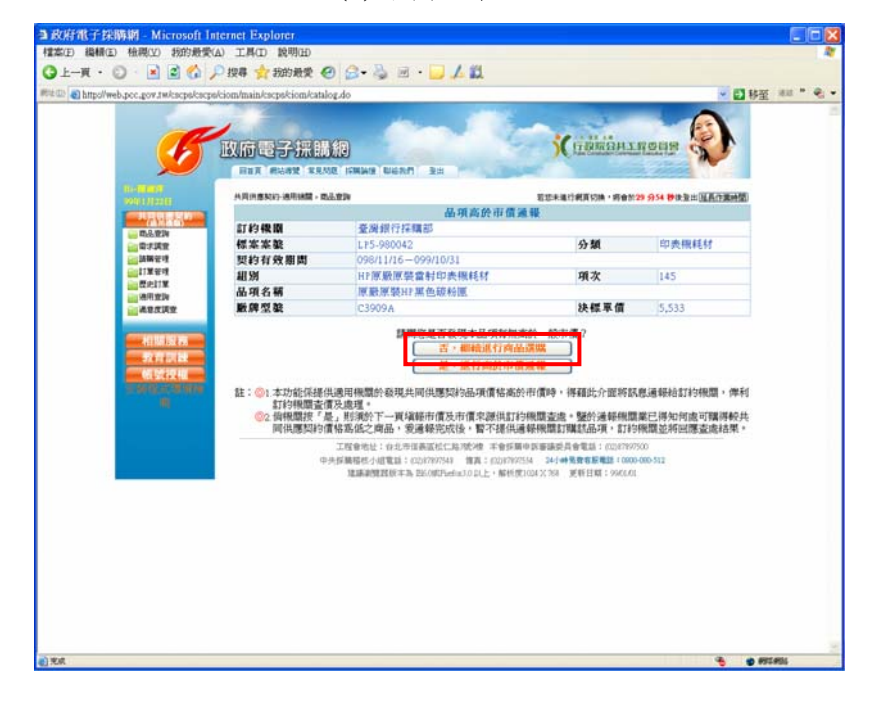

#### (8)翰入『數量』→勾選『理由』→放入購物車

|                                   | viscpscioni/can                         | alog.do                                                                                                    |                                                                                                    |                                                                                | 1                                                                   | × 0                                                    |
|-----------------------------------|-----------------------------------------|----------------------------------------------------------------------------------------------------|----------------------------------------------------------------------------------------------------|--------------------------------------------------------------------------------|---------------------------------------------------------------------|--------------------------------------------------------|
| Hans Anna                         | 8和47-通用油酸。8                             | 8.1.8W                                                                                                    |                                                                                                    |                                                                                | 若如未通行網算                                                             | 均時·將會於29分44 秒決至出[這具作業時間                                |
|                                   | MIDA                                    |                                                                                                    |                                                                                                    |                                                                                |                                                                     | 割約內容 最 友善列印                                            |
| <b>電子調査</b>                       |                                         |                                                                                                    |                                                                                                    | 這關於                                                                            | 4品                                                                  |                                                        |
| 請願管理 (11月1日)<br>11月1日日            | 報問 🔛                                    | 間12日7<br>開始日                                                                                                    | 標案<br>案襞                                                                                            | LF5-990042                                                                     | 契約編號                                                                | 09-LF5-7884                                            |
| 2011年<br>8月21日 立 43<br>8月21日 立 43 | 商名稱 製                                   | 型電話<br>分有限<br>可                                                                                                    | 契約<br>有效<br>期間                                                                                      | 098/11/16-099/10/31                                                            |                                                                     |                                                        |
| <b>分類</b>                         | 101<br>11                               | 表限耗                                                                                                    | 細別                                                                                                  | HF原酸原裝當射印表傳                                                                    | HENT                                                                |                                                        |
| 11月日<br>11月日 - 明次                 | 145                                     | 5                                                                                                    | 晶項<br>名稱                                                                                            | 原動原動H1黒色線粉理<br>CRTG,LI5S18000/MOPH<br>感動:15000+ 測技術                            | () 產品編號:C390<br>ER 241) 耗材用品額<br>人員安裝服務:N                           | 9A · 通用模型:HP PRINT<br>明:原题原题HP黑色超粉图 · 列印               |
| 数牌                                | 型装規格 C3                                 | 909A                                                                                                    |                                                                                                    |                                                                                |                                                                     |                                                        |
| 顏色                                | R.                                      |                                                                                                    | 單位                                                                                                  | 66                                                                             | 送貨服務區                                                               | 全編                                                     |
| 決課                                | 車債 5,5                                  | 33                                                                                                    | 庫存<br>量                                                                                             | 不限                                                                             | 產地                                                                  | 全球(包含中國)                                               |
| <b>概本</b><br>註:《                  | 2.1<br>2.1<br>2.1<br>点<br>3.3<br>记銷品项属的 | 各週用概<br>合標五千<br>第一概题<br>接與立約<br>存產品較<br>於促銷數                                                                                                    | 醫母次1<br>元<br>一<br>一<br>一<br>一<br>一<br>一<br>一<br>一<br>一<br>一<br>一<br>一<br>一<br>一<br>一<br>一<br>一<br>一 | 口職金額至少新台幣五千<br>其違過費用由適用機關株<br>項目之一次訂職數量感兴<br>鐵定交貨日期,地點或其<br>二以上地區者,由原歐決<br>艾下訂 | 元馬原取但隨機器。<br>該富支付。<br>該富支付。<br>該商達100個、磁給<br>其他優惠條件等(如何<br>定供應來源地區。 | 17萬者不在此限)。如訂職金額低於<br>等其他純材達300倍,將由訂職機關<br>當估折扣等)詳契約規定。 |
| 下訂                                | 教量                                      |                                                                                                    |                                                                                                    | 1                                                                              | 194                                                                 |                                                        |
| 請於                                | 下方還取或                                   | 自行項3                                                                                                    | <b>國種</b> 定                                                                                         | 販売之間由                                                                          | _                                                                   |                                                        |
|                                   | 資期能配合佩                                  | 間急痛                                                                                                    |                                                                                                    | 國際務較僅                                                                          |                                                                     | 品質功能較符合當求                                              |
| 口交                                | 粘較便宜                                    |                                                                                                    |                                                                                                    | 口档种的日款方便                                                                       |                                                                     | 參考系統滿意度詳量結果                                            |
| 口交口價                              | THE TIT STARS                           | where the second second se |                                                                                                    | □ 期使用中之現有勤效                                                                    | 章                                                                   |                                                        |
| ロ交回復                              | 湾自聯提供優                                  | 8                                                                                                    |                                                                                                    | Terrer of the sector                                                           |                                                                     |                                                        |
| □交<br>□償<br>□服<br>□其              | 育自難提供優<br>他(由機關自行                       | 88<br>计编写理由                                                                                                    | ŧo                                                                                                  | 1-210211-21110                                                                 | WEEKOA                                                              |                                                        |

(9) ▼\_1.:如果還要跟同一廠商買其他商品,就點選『繼續選購』 ▼\_2.:如果只買這一項,則點選『產生請購單』

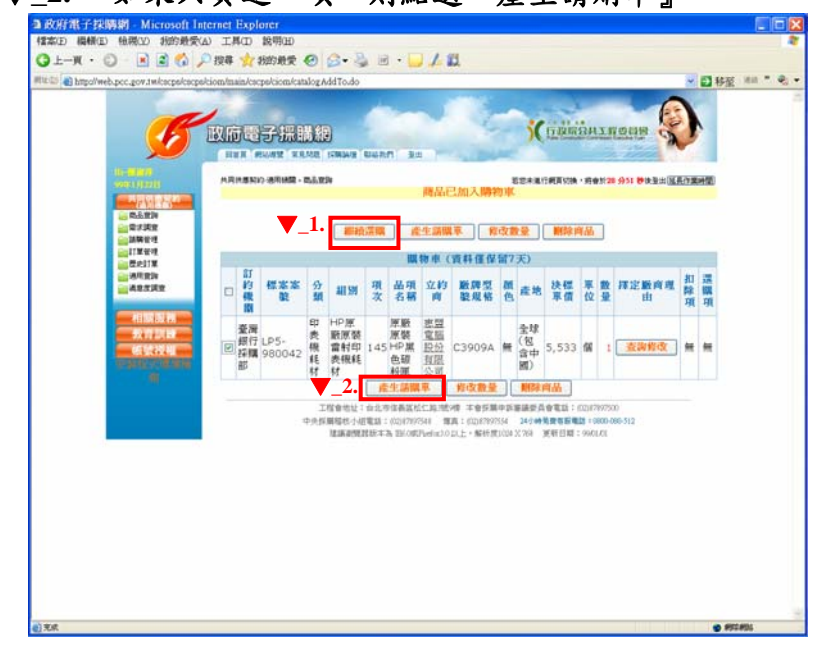

(10)預覽無誤後按『下一步』

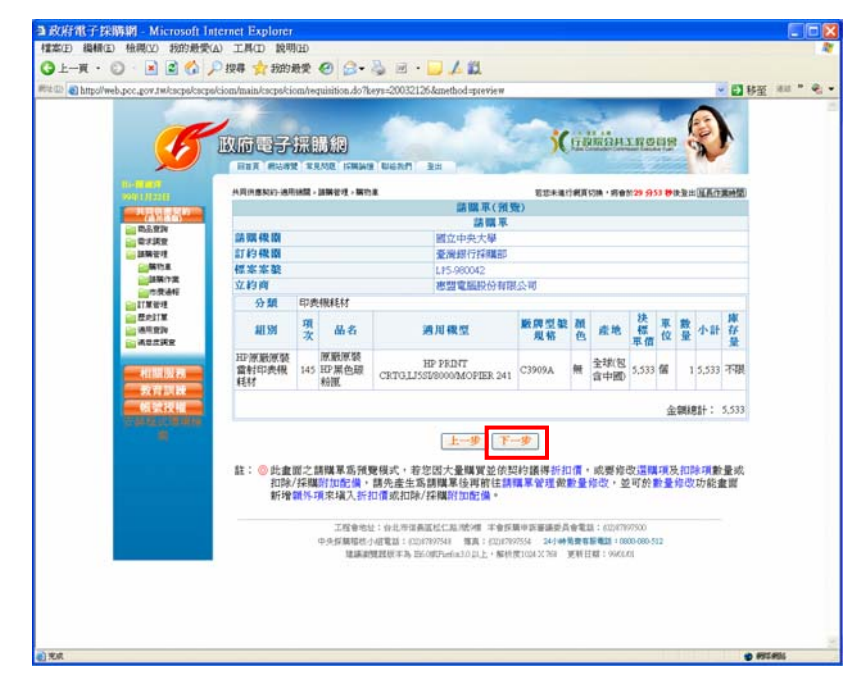

#### (11)填寫「請購人」→「分機」→「電子郵件」→發票及送貨的地 址內的「房間號碼」→確認送出

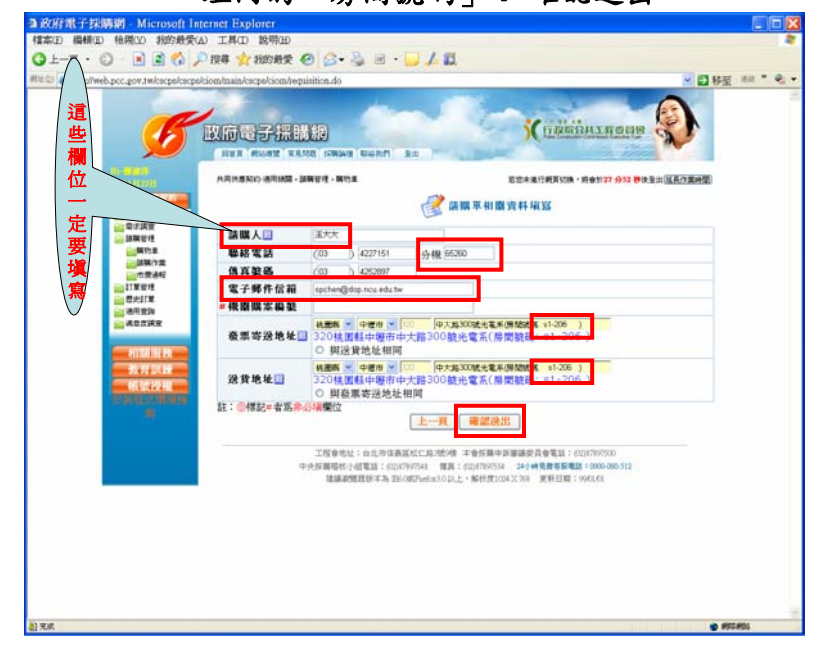

#### (12)按『請購單管理』

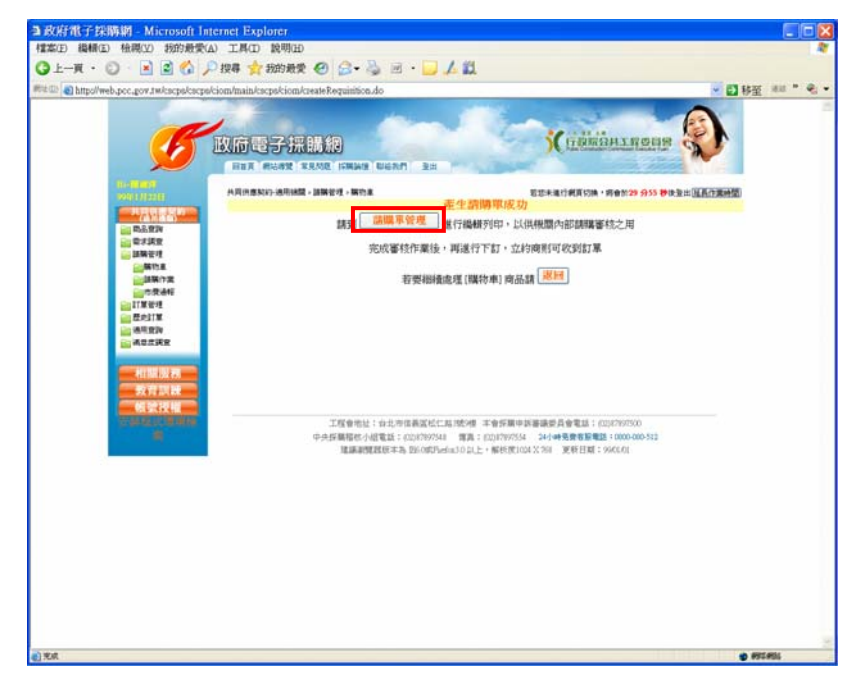

(13)按『查詢』

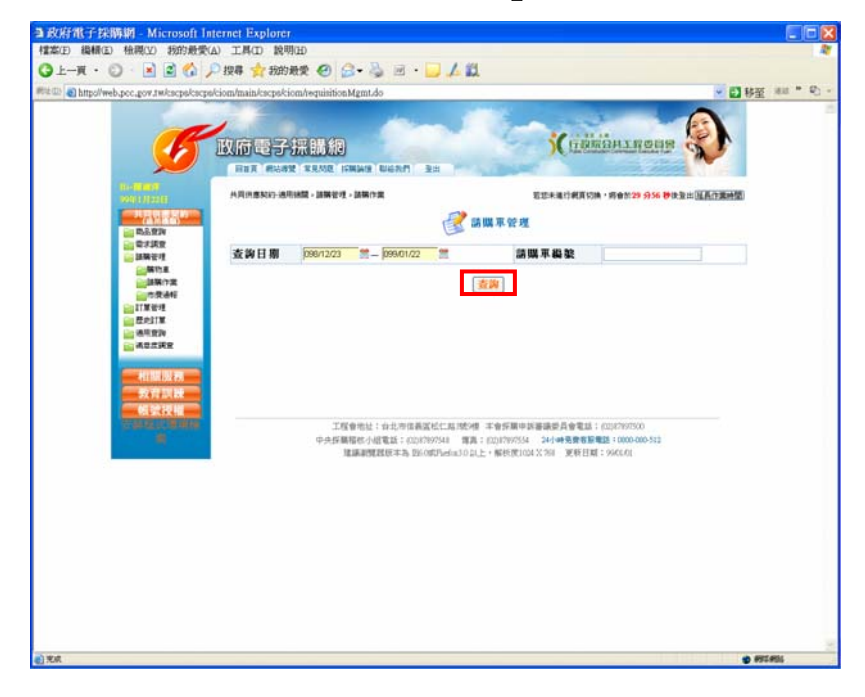

#### (14) ▼\_1:若有外加或扣減的購買項目按『修改』 ▼\_2:若已確定,則按『請購單標號』

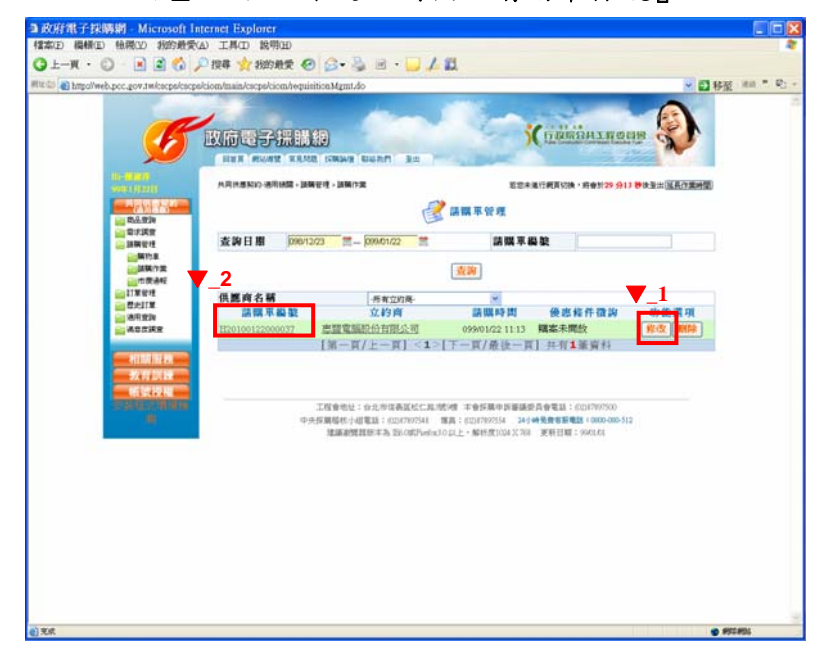

(15)按『友善列印』

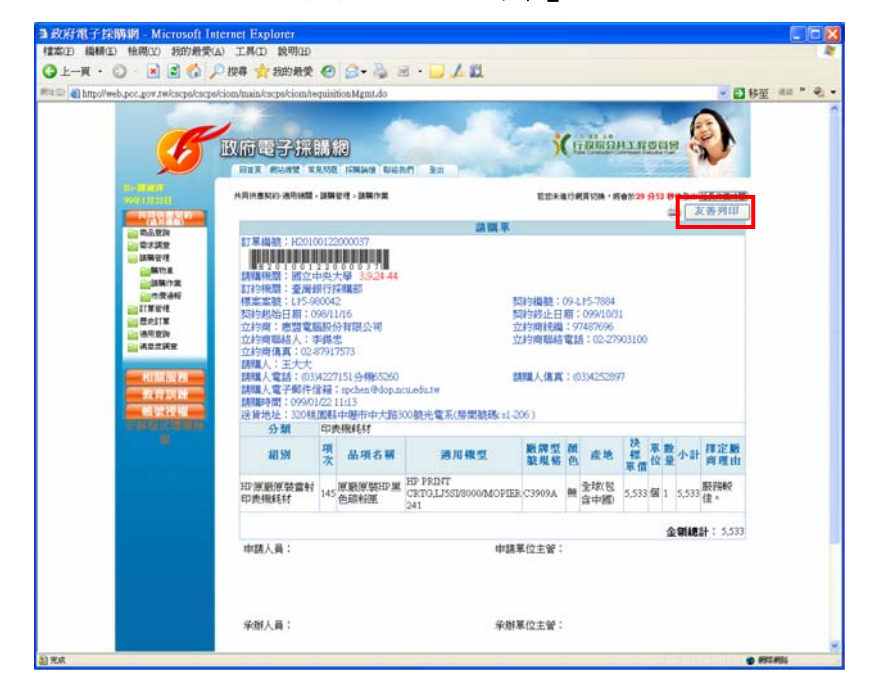

(16)按『列印』→選印表機→列印

(17)印出的『請購單』紙本,請老師(或計畫主持人)簽名後,送系辦公室蓋章, 再送採購組下訂。真正下訂完畢後,採購組會送回原『請購單』及『訂單』 給請購人。請先保存,待報帳時要用到。

| 27 881             | 印度相相相             |                                      |                    |            |                                  |            |                        |          |            |                      |
|--------------------|-------------------|--------------------------------------|--------------------|------------|----------------------------------|------------|------------------------|----------|------------|----------------------|
| AU 99              | 項 品項名制            | 8 通用限型                               | <b>股</b> 牌型<br>破现格 | 服成         | 地 標 革教小計算                        | 定職理由       |                        | -        | 1 20       |                      |
| 112原要原發會#<br>印度機耗材 | 145 原联系数田<br>色超校图 | HP PEDIT<br>CRTGLISSI@000MOPD<br>241 | B.C3909A           | 展 全球<br>食中 | (包 5,533 個 1 5,533 服)            | 1962       | THERE                  | ALING    |            | 0                    |
|                    |                   |                                      |                    |            | 金明總計:                            | 5,533      |                        | -        |            |                      |
| 申請人員:              |                   | 412                                  | 単位主管:              |            |                                  |            | PERSON - H             | 19329 SI |            | 国共作業研算<br>21.65.911日 |
| -                  |                   |                                      |                    |            |                                  |            |                        |          |            |                      |
| 乐剧人員:              |                   | 采用                                   | 單位主管:              |            |                                  |            |                        |          |            |                      |
| -                  |                   |                                      |                    |            |                                  |            | 415-7884               |          |            |                      |
|                    |                   |                                      |                    |            |                                  |            | 1 099/10/3<br>97487696 | 1        |            |                      |
| 會計主管:              |                   | - HIG2   10                          | (前来:               |            |                                  |            | an FUENCE              | 0.5100   |            |                      |
| 2) 光成              |                   |                                      |                    |            | 🔹 891.801                        |            | (03)425289             | 7        |            |                      |
|                    |                   | 送貨地址:320株<br>分数                      | 11年1日1日<br>日本福祉11日 | 中大路区       | 0截光電系(層間構態=1-2                   | 306.)      |                        |          |            |                      |
|                    |                   | ALE SPE                              | 明 出現               | 古著         | 通用模型                             | 删释型<br>就规帮 | M 皮地                   | 決部の      | 教小日<br>皇小日 | 禄定敏<br>商理由           |
|                    |                   | HP演漫演藝會社                             | 145 (1) (1)        | MATE N     | RP PRINT<br>CRTG_LISSU0000MOPIEI | R.C3909A   | # 全球(包<br>食中國)         | 5,533 儲  | 1 5,53     | HEPROP .             |
|                    |                   | HP PCHORENS                          | ES46KK0            |            | 241                              |            |                        |          |            |                      |
|                    |                   | 40 PCHENEIS                          | Electro            | -          | 241                              |            |                        |          | 全領調        | ier - 2,222          |
|                    |                   | 中族人員:                                | 249770             |            | #1281                            | 單位主營;      |                        |          | 全朝終        | ier - 2.222          |
|                    |                   | 中語人員:                                | Elerte             |            | 4128)<br>4128)                   | 單位主營:      |                        |          | 291.18     | ar - 2,222           |

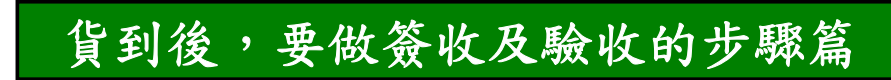

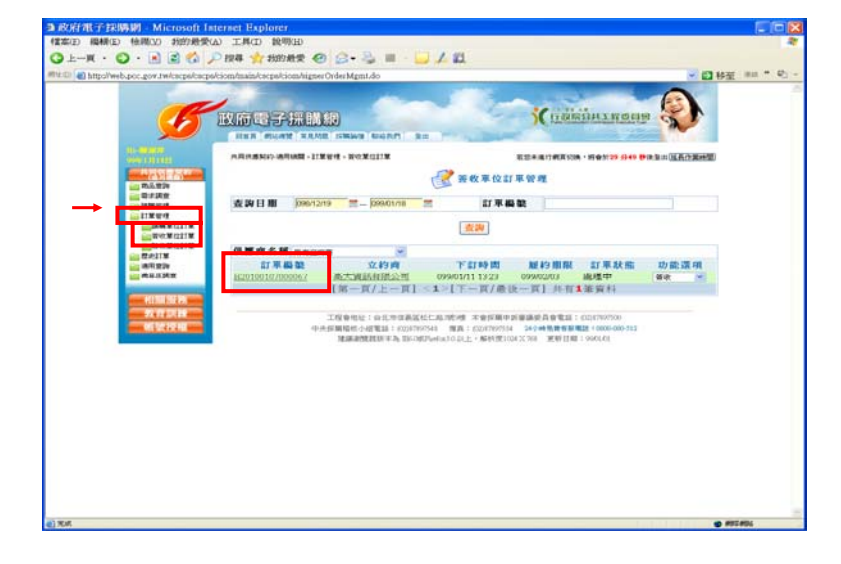

(1)先選『訂單管理』→選簽收單位→再選您的『訂單編號』

(2)選『簽收交貨日期』→選『交貨速度評量』→選『交貨滿意度』 →確認送出

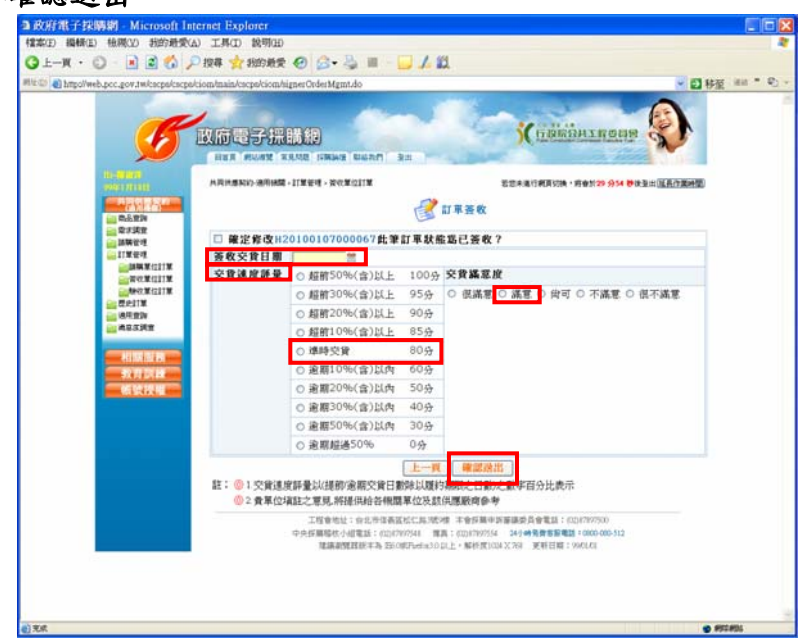

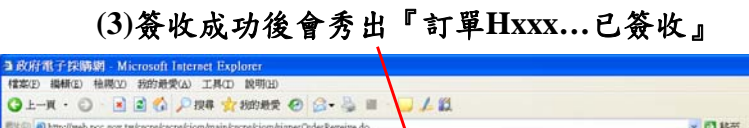

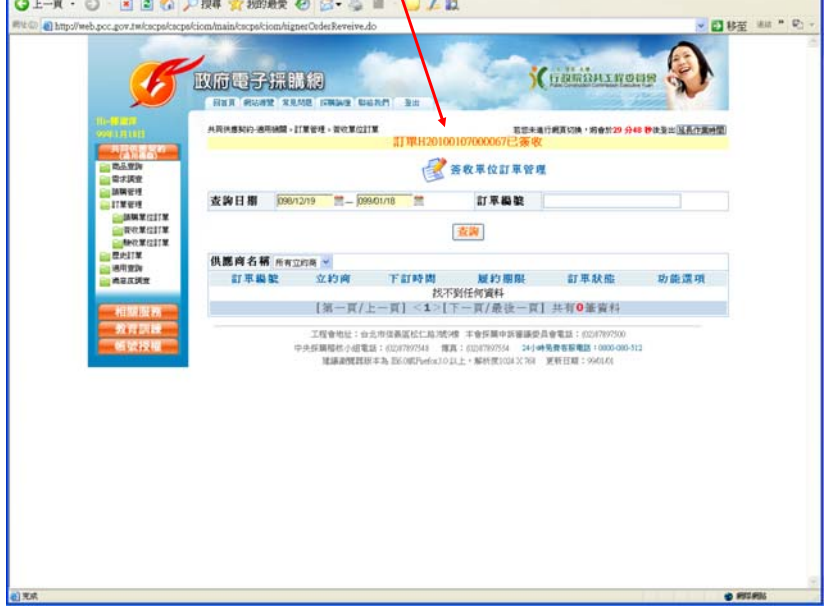

(4)點選『驗收單位訂單』→查詢

| http://web.poc.gov.tw/cscps/cscp                                                          | skiom/main/cscpskiom/ | checkerOrderMgmLdo               | ?method sinit                                            |                                                     |                                                           | - 08 ± 44     |
|-------------------------------------------------------------------------------------------|-----------------------|----------------------------------|----------------------------------------------------------|-----------------------------------------------------|-----------------------------------------------------------|---------------|
| - 55                                                                                      |                       | EN AD                            | ne na                                                    | 3                                                   | (патонито                                                 |               |
|                                                                                           | 共同共產黨的 遗用储蓄           | 1 - 21期後9里 - 960第/位21            |                                                          |                                                     | 通行相互切换,将会加29 分:                                           | 3 静住皇出 法具作重种型 |
| <ul> <li>二、売工工作</li> <li>二、売工工作</li> <li>二、二、二、二、二、二、二、二、二、二、二、二、二、二、二、二、二、二、二、</li></ul> | 查询日期 🔽                | 8/12/19 🗮 - (099                 | 01/18                                                    | 訂單編號                                                |                                                           |               |
|                                                                                           |                       |                                  | 1                                                        | 查询                                                  |                                                           |               |
|                                                                                           |                       |                                  |                                                          |                                                     |                                                           |               |
| 相關設務                                                                                      |                       |                                  |                                                          |                                                     |                                                           |               |
| 教育訓練<br>低號授權                                                                              |                       | 工程會地址:台方<br>中央採購積核小組電1<br>建議業開設状 | に市住鉄国松仁島2009<br>E:(02)07897548 増加<br>本為 EE(00)Florfox101 | * 半金伝展中活躍調査<br>: 60047897554 245<br>上・解析度1004 X 768 | 2月音電話:(02)(7897500<br>時発費客部電話:0000-000-5<br>単新日期:99(01/0) | 2             |
| K                                                                                         |                       |                                  |                                                          |                                                     |                                                           |               |
|                                                                                           |                       |                                  |                                                          |                                                     |                                                           |               |
|                                                                                           |                       |                                  |                                                          |                                                     |                                                           |               |
|                                                                                           |                       |                                  |                                                          |                                                     |                                                           |               |
|                                                                                           |                       |                                  |                                                          |                                                     |                                                           |               |

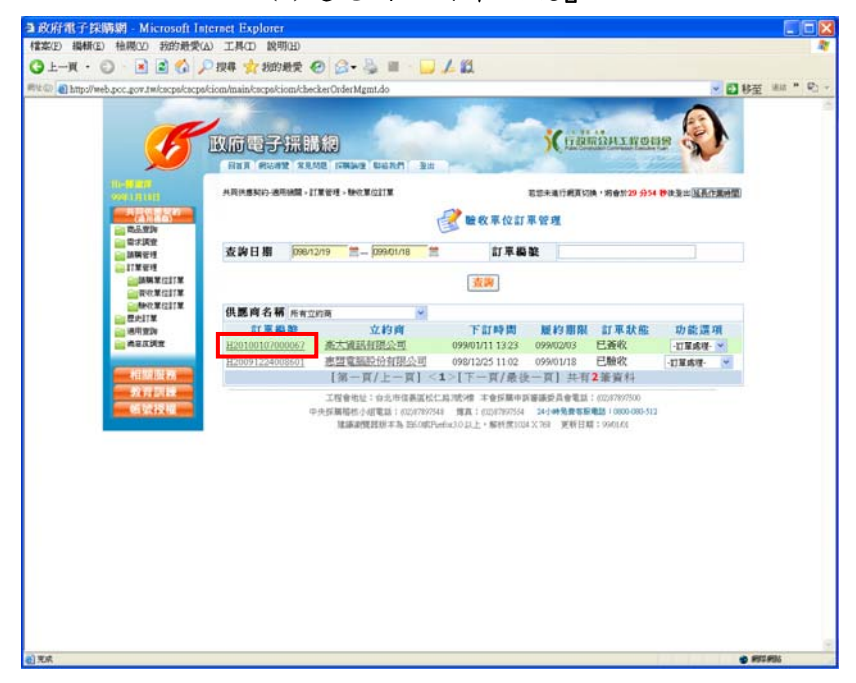

(5)選您的『訂單編號』

- (6)填寫驗收紀錄→履約日期→驗收日期→驗收地點→發票號碼
   →驗收結果(可填驗收無誤)→紀錄人姓名→主驗人姓名
  - →確認送出

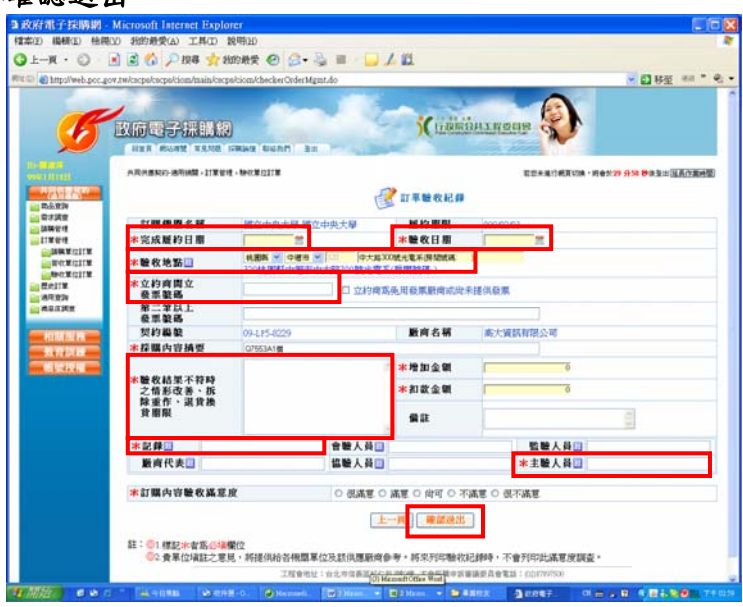

(7)看到您的訂單狀態變成『已驗收』時,點選該筆『訂單編號』

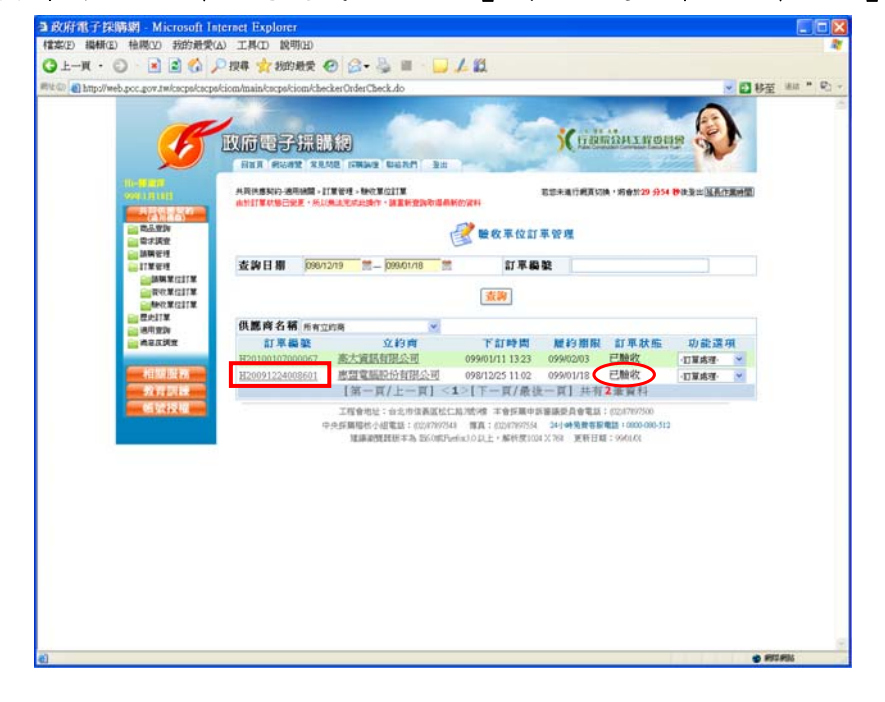

| 書案(F) 操模(E) 抽膜(V) 我的新愛            | (A) 丁.B(D) 設町(H                                                                                                    | )                              |                                        |                                            |                                                                       |                                           |                                                             |                  |                |                   | 1 |
|-----------------------------------|----------------------------------------------------------------------------------------------------|--------------------------------|----------------------------------------|--------------------------------------------|-----------------------------------------------------------------------|-------------------------------------------|-------------------------------------------------------------|------------------|----------------|-------------------|---|
| 3 E-W · C) · 🗟 🗟 🐔                | 2 四章 分别的新常                                                                                                    |                                | a.B                                    | L                                          | 9                                                                     |                                           |                                                             |                  |                |                   |   |
|                                   | which main barrabiom                                                                                                   | -harl                          | ar Ordar Mami                          |                                            | ÷.                                                                    |                                           |                                                             |                  | - 67.44        | - 18 M            |   |
| and and a second a second proceed | 間立萩栗方式:<br>送貨地址:320<br>應完成履約期降<br>分類                                                                                   | 二版<br>快速时<br>長:05              | は1000000000000000000000000000000000000 | 路300號光電所S1-3                               | 付款方式:電子支付一次付<br>10室                                                   | 18M                                       |                                                             |                  |                |                   |   |
|                                   | 481.591                                                                                                    | 項次                             | 品项名籍                                   | 通用模型                                       | 嚴厚型破風格                                                                | 服產                                        | 技程信                                                         | 設小計              | 揮定<br>版商<br>理由 |                   |   |
|                                   | 田原厳原裝置<br>射印表機耗材                                                                                                    | 221                            | 原數原裝田P<br>黑色斑粉瓶                        | HP LaserJet P2015<br>3E. Black Toner       | € Q7553A [環保證驗(有效日<br>期): 4138(099/09/18)]                            | 無日本                                       | 2,319 🕼                                                     | 1 2,315          | 2              |                   |   |
|                                   |                                                                                                    |                                |                                        |                                            |                                                                       |                                           |                                                             | 金額總計             | : 2,319        |                   |   |
|                                   | 1                                                                                                    |                                |                                        | 1                                          | <b>e收紀錄</b>                                                           |                                           |                                                             |                  |                |                   |   |
|                                   | 11單種金額:2,<br>時間:09901/1<br>立约機關型之和<br>地點:320桂圓<br>契約機能<br>標的名稱人數量<br>服尚名稱<br>履約期限<br>完成應約日期<br>給收拾錄不符明<br>增加金額<br>扣款金額 | 319(<br>800<br>級服服<br>転中1<br>上 | 不包含酸收耗<br>00<br>提5:LA11304<br>服市中大語30  | 御堂加石放金額<br>1929<br>9號光電系(房間競員<br>8、重作、選貨、換 | \$\$1-310)<br>黄期职员                                                    | 0!<br>Q<br>38<br>0!<br>0!<br>89<br>0<br>0 | 9-LP5-8:<br>(7553A1<br>於大廣訊<br>99/02/03<br>99/01/13<br>新收完成 | 229<br>個<br>有限公司 |                |                   |   |
|                                   | 儀註                                                                                                    |                                |                                        |                                            |                                                                       |                                           |                                                             |                  |                |                   |   |
|                                   | 記錄<br>服商代表                                                                                                    |                                | 許問                                     | 會驗人員<br>協驗人員                               | 整驗人<br>主驗人                                                            | 具<br>具                                    |                                                             | 許問               |                |                   |   |
|                                   |                                                                                                    | Ŀ                              | - <u>與</u> 講開                          | □列的時不同<br>車<br>只列印訂3                       | 示数数記録人員資料<br>見列印酸数記録<br>また5月時の第二日の第二日の第二日の第二日の第二日の第二日の第二日の第二日の第二日の第二日 | <b>全</b>                                  | 御 <b>列中</b>                                                 | ]                |                |                   |   |
|                                   |                                                                                                    | φ.                             | 中方前期指数:小组1<br>18:16:00 PM              | E15: (02)97997543 様<br>転送売 196.000日からい10   | 直:(02)47897554 24小時発費客服用<br>は+・約46年2004.25万日 単形行動                     | EEE 1 000                                 | 0-000-312                                                   |                  |                |                   |   |
|                                   | -                                                                                                    |                                |                                        |                                            |                                                                       |                                           |                                                             |                  |                | COLUMN TWO IS NOT |   |

(8) 選『只列印驗收紀錄』

(9) 列印→選擇印表機→列印

The last

### (10)印出的「驗收紀錄表,連的「請購單」及「訂單」送系辦報帳.

| 編集: 120100107000007 (注:2010010700007 (注:201001700007 (注:201001700007 (注:20100170007 ) (注:20100170007 (注:20100170007 ) (注:2010017007007 (注:2010017007007 ) (注:2010170170 (注:2010170170170 (注:2010170170170 (注:2010170170170170 (注:2010170170170170170 (注:2010170170170170170 (注:2010170170170170170170 (注:2010170170170170170170 (注:2010170170170170170170170 (注:2010170170170170170170170170 (注:2010170170170170170170170170 (注:2010170170170170170170170170170 (注:2010170170170170170170170170170 (注:2010170170170170170170170 (注:2010170170170170170170170170 (注:2010170170170170170170170170170 (注:20101701701701701701701701701701701701701                                                                                                    |                                                                                                    |                                                                                                    |                    | <b>史收杞録</b>                |           |             |
|----------------------------------------------------------------------------------------------------|----------------------------------------------------------------------------------------------------|----------------------------------------------------------------------------------------------------|--------------------|----------------------------|-----------|-------------|
|                                                                                                    | 軍編號:H2010010<br>職根間名稱:國立<br>軍總金額:2,319(7<br>備:099/01/18:00.0<br>約時間立之發票紙<br>點:320株面紙中期                                                                                                    | 7000067<br>中央大學-國立中央大學<br>不包含酸牧紀錄增加·扣較查<br>0<br>碼:LA11304929<br>新市中大路300酸米電系(屬8                              | 金朝)<br>雷翰孫(S1-310) |                            |           |             |
|                                                                                                    | 1211038                                                                                                    |                                                                                                    | adadada a a a a a  |                            |           | 09-LP5-8229 |
| #264<br>#254<br>#254<br>#254<br>#254<br>#254<br>#254<br>#254<br>#254<br>#255<br>#255<br>#25 | 的名称马勒曼                                                                                                    |                                                                                                    |                    |                            |           | 07553A1@    |
| 119-1001 · 1000 · 10000 · 10000 · 1000 · 1000 · 1000 · 1000 · 1000 · 1000 · 10                                                                                                    | 唐去辅                                                                                                    |                                                                                                    |                    |                            |           | 亦大道就有限公司    |
| DATE DE LA CALLER SUBJECTION DO DO DUTION<br>NEL CALLER SUBJECTION DO DO DUTION DO DO DUTION DO DO DUTION DO DO DUTION DO DO DUTION DO DO DUTION DO DO DUTION DO DO DUTION DO DUTION DO DU                                                                                                    | E & STATER                                                                                                    |                                                                                                    |                    |                            |           | 099/02/03   |
|                                                                                                    | 成履約日期                                                                                                    |                                                                                                    |                    |                            |           | 099/01/13   |
|                                                                                                    | 的 结果不符時之情                                                                                                    | E改善、拆除、重作、混算                                                                                                 | a、換載期限             |                            |           | 驗救完成        |
| は                                                                                                    | 加全額                                                                                                    |                                                                                                    |                    |                            |           | 0           |
| 目 注<br>注述                                                                                                    | 口軟金額                                                                                                    |                                                                                                    |                    |                            |           | 0           |
|                                                                                                    | A SE                                                                                                    |                                                                                                    |                    |                            |           |             |
|                                                                                                    | 748                                                                                                    | 84,101                                                                                                    | (金融)人員             |                            | 影响人员      |             |
|                                                                                                    | A set of the set                                                                                                    | a                                                                                                    | LANKA I RA         |                            | 1184 1 48 | 8A 200      |
|                                                                                                    | 列印                                                                                                    |                                                                                                    |                    | an ( <mark>1 x 18</mark> ) | 工业八具      | 1774        |
| O 2017020 E 2 1 1 0 2 2 2 2 2 2 2 2 2 2 2 2 2 2 2 2                                                                                                    | SHILL<br>SHILL<br>S | Document Image Writer                                                                                        |                    | <u>e) (</u> 7m)            | , LUAN    | , m         |
|                                                                                                    | All CAL<br>All Lang<br>All Lang<br>All Lan                                                                                                    | Document Image Writer                                                                                        |                    | <u>er) (</u> 238)          | , LUAN    | ana         |
| PijED20 Rom BRILL                                                                                                    | ダリロ     ダリロ                                                                                                    | Document Image Writer                                                                                        |                    | <u>an) (</u> 1711)         | .18//8    | arra        |
|                                                                                                    | ジョーにまた     ジョー     ジョー                                                                                                    | orceato<br>Document Image Writes<br>□Prosteat<br>□RCC<br>□RCC<br>□RCC<br>□RCC<br>□RCC<br>□RCC<br>□RCC<br>□RC |                    | <u>(2000)</u>              | .18//8    | Jarra       |